# 수강신청포기 <mark>신청</mark>방법 [1]

# ② 인하대학교 수강신청

| 수강안내                 | + |
|----------------------|---|
| 강의진단                 | + |
| 수강신청                 | - |
| - 수강신청포기<br>- 수강신청확인 |   |
| 성적확인                 | + |
| 계절학기                 | + |
| 교과조회                 | + |
| 참조 Link              | + |
| 개인정보처리방침             | + |

#### 2021 교양교육과정 개편 관련 경과조치 안내 (2020 이전 학번 필수 참조) → 자세히보기

2024 학년도 1학기 주요 수강신청 일정

| 일자                                      | 내용                                                  |
|-----------------------------------------|-----------------------------------------------------|
| 2024. 1. 24.(수) 10:00 ~ 1. 26.(금) 16:00 | 우선수강신청일                                             |
| 2024. 2. 14.(수) 10:00 ~ 16:00           | 전공, 교필수강신청 (공과/소프트웨어융합대학 수강가능, 재수강 불가, 학년별 인원제한)    |
| 2024. 2. 15.(목) 10:00 ~ 16:00           | 전공, 교필수강신청 (공과/소프트웨어융합대학 제외한 단과대학 수강가능, 제한사항 위와 동일) |
| 2024. 2. 22.(목) 10:00 ~ 13:00           | 일반 수강신청 (재수강 불가, 수강인원 학년별 제한)                       |
| 2024. 2. 22.(목) 14:00 ~ 16:00           | 일반 수강신청 (재수강 가능, 수강인원 학년별 제한없음)                     |
| 2024. 2. 29.(목) 10:00 ~ 17:00           | 일반 수강신청 (미수강생, 미수강복학생, 1차 폐강과목 신청자)                 |
| 2024. 3. 4.(윌)                          | 2024학년도 1학기 개강                                      |
| 2024. 3. 8.(금) 08:30 ~ 19:00            | 수강신청 변경일                                            |
| 2024. 4. 1.(윌) 09:00 ~ 4. 3.(수) 24:00   | 수강신청과목 포기 기간                                        |

#### 수강신청 관련 안내문

| 번호   | 첨부   | 제목                                                   |
|------|------|------------------------------------------------------|
| 3150 | , E  | [학부] 수강신청 시 팝업 허용 안내                                 |
| 3061 |      | [학부] 교수 자녀간 강의수강 제한 안내                               |
| 2926 |      | 수강신청 3학점 추가 조건 변경 안내(2018-1학기 수강신청부터 적용)             |
| 3318 | , E  | [학부생 대상] 2021년도 법정의무교육(온라인 교육) 실시 안내                 |
| 3023 |      | 공과대학 및 자연과학대학 신입생 수강학점 (21학점) 안내 (2019학년도 신입생 부터 적용) |
| 3586 | , je | [프런티어학부대학] 2021학년도 교양교과과정 개편에 따른 경과조치 안내 (기초교양/핵심교양) |
| 3780 | , je | [학부] 2024-1학기 2차 폐강 교과목 안내                           |
| 3779 |      | [미래자동차공학] 2024-1학기 '다학년연구프로젝트&알파프로젝트' I-class 안내     |
| 3778 |      | [미래자동차사업단] 2024-1학기 '다학년연구프로젝트1,3' 수강안내              |
| 3776 | , je | [학부] 2024-1학기 1차 폐강 교과목 안내                           |

수강신청 포기

수강신청 메뉴

수강신청 홈페이지 로그인

# 수강신청포기 <mark>신청</mark>방법 [2]

| 👜 인하대학교_수강신청 |          | 2021 교양교육과정 개편 관련 경과조치 안내 ( <b>2020 이전 학번 필수 참조</b> ) → 자세히보기 |                                                                          |                                                    |                        |                              |                                    |          | KOREAN        | ENGLISH |     |    |
|--------------|----------|---------------------------------------------------------------|--------------------------------------------------------------------------|----------------------------------------------------|------------------------|------------------------------|------------------------------------|----------|---------------|---------|-----|----|
|              |          | 수강신                                                           | 청 포기                                                                     | 새 이 자하고 키고 그저 '                                    | 데이저 데이하 데              | ാട് വി. വി.                  | 지하여 전성자하는                          | 1        |               |         |     |    |
| 수강안내         | +        | 포기파<br>성적우                                                    | ·수장학금 및                                                                  | 생은 경역금 시급 표정 ·<br>신입학 성적우수와 관련                     | 제12조 제2형 제<br>한 장학금 수혜 | 2오에 의·<br>제한을 빌              | 기아여 성적성역을<br><mark>!게 됩니다</mark> . |          |               |         |     |    |
| 강의진단         | +        |                                                               |                                                                          |                                                    |                        |                              |                                    |          |               | 3       | 포기  | 입력 |
| 수강신청         | -        | 하수변호                                                          | нн                                                                       | 과무명                                                |                        | 학점                           | 과목구분                               | 담당교수     | 개설학과          | 재수강     | 포기  | 포기 |
| - 수강신청포기     |          | CIV4990                                                       | 001                                                                      | 건설종합설계                                             |                        | 3.0                          | 전공필수                               |          |               |         |     | 포기 |
| - 수강신청확인     |          | 0001120                                                       | 020                                                                      | 문제해경을 위한 금                                         |                        | 3.0                          | 교양필수                               |          |               | 20181   |     | 포기 |
| 성적확인         | +        | GED2010                                                       | 001                                                                      | 축제와 인간사회                                           | ע () ד                 | ·목·처                         | - 교양선택                             |          |               | 20192   |     | 포기 |
| 게저하기         |          | GEE3027                                                       | 013                                                                      | 실용영어 L/S                                           |                        | 3.0                          | 교양선택                               |          |               |         |     | 포기 |
| 제철학자         | <b>T</b> | PHY1003                                                       | 033                                                                      | 물리학실험 1                                            |                        | 1.0                          | 교양필수                               |          |               |         |     | 포기 |
| 교과조회         | +        | 현재 5과목                                                        | 총 13학점 재수                                                                | ≍강 6학점 OCU 0과목                                     |                        |                              |                                    |          |               |         |     |    |
| 참조 Link      | +        | 포기사유:                                                         | 포기사유를 선택<br>포기사유를 선택<br>강의계회서상 강                                         | 해주세요 ✓<br>해주세요<br>이운영 내용과 다름                       |                        |                              |                                    |          |               |         |     |    |
| 개인정보처리방침     | +        |                                                               | 교수의 강의 진형                                                                | 의 전상 대상의 기점<br>행방식 불만족<br>- 분마종(기용기자개 등)           | ח בו ב                 | 10 1                         | 그 /피ㅅ)                             |          |               |         |     |    |
|              |          |                                                               | 다른 과목으로 다<br>수강인원이 너무<br>수강인원이 너무<br>기수강생의 포기<br>개인사정(일정 조<br>기타 (직접 입력) | '돌한극(교육기자제 등)<br>내체 수강<br>·많음<br>·적음<br> 권유<br>또정) | (2) 포기가 ※ 개인별          | ヽ゚゚ <b>ㅠ ^</b><br>ヱ゚ヿ゚゚<br>2 | ∥그(ᆯᅮ)<br>\\유 입력내용                 | 용은 비공개이며 | ᅧ 통계자료로만 활용 될 | ┋ 예정¶   | 깁니다 | ŀ. |

# 수강신청포기 <mark>신청</mark>방법 [3]

2021 교양교육과정 개편 관련 경과조치 안내 (<mark>2020 이전 학번 필수 참조</mark>) → 자세히보기

KOREAN ENGLISH

## 수강신청 포기

포기과목이 있는 학생은 장학금 지급 규정 제12조 제2항 제2호에 의거하여 정석장학금, 성적우수장학금 및 신입학 성적우수와 관련한 장학금 수혜 제한을 받게 됩니다.

×

수강포기 입력 확인

| 학수번호    | 분반  | 과목명          | 학점  | 과목구분 | 담당교수 | 개설학과 | 재수강   | 포기 | 포기 |
|---------|-----|--------------|-----|------|------|------|-------|----|----|
| CIV4990 | 001 | 건설종합설계       | 3.0 | 전공필수 |      |      |       | Y  | 취소 |
| GEB1126 | 023 | 문제해결을 위한 글쓰기 | 3.0 | 교양필수 |      |      | 20181 |    | 포기 |
| GED2010 | 001 | 축제와 인간사회     | 3.0 | 교양선택 |      |      | 20192 |    | 포기 |
| GEE3027 | 013 | 실용영어 L/S     | 3.0 | 교양선택 |      |      |       |    | 포기 |
| PHY1003 | 033 | 물리학실험 1      | 1.0 | 교양필수 |      |      |       |    | 포기 |

현재 4과목 총 10학점 재수강 6학점 OCU 0과목

포기사유: 포기사유를 선택해주세요

# 수강신청포기 <mark>신청</mark>방법 [4]

| じ 인하대학교_수 | 강신청 | 2021    | 교양교 | 육과정 개편 관련 경과조치 안내 | (2020 이전 | 학번 필수 참 | <mark>조</mark> ) → 자세히보 | 보기   | [      | KOREAN ENGLIS | Η |
|-----------|-----|---------|-----|-------------------|----------|---------|-------------------------|------|--------|---------------|---|
|           |     | 수강신청 확인 |     |                   |          |         |                         |      |        |               |   |
| 수강안내      | +   |         |     |                   |          |         |                         |      |        | 강의시간:         | Ħ |
| 강의진단      | +   | 교수님 연락처 |     | <u>२</u>          |          |         |                         | 수강   | 신청 내역( | 에서 확인         |   |
| 수강신청      | _   |         |     |                   |          |         |                         |      |        |               | ٦ |
| 수강신청포기    |     | 학수번호    | 분반  | 과목명               | 학점       | 과목구분    | 담당교수                    | 개설학과 | 재수강    | 포기            |   |
| - 수강신청확인  |     | CIV4990 | 001 | 건설종합설계            | 3.0      | 전공필수    |                         |      |        | Y             | Τ |
| 성적확인      | +   | GEB1126 | 023 | 문제해결을 위한 글쓰기      | 3.0      | 교양필수    |                         |      | 20181  |               |   |
| 0.112     |     | GED2010 | 001 | 축제와 인간사회          | 3.0      | 교양선택    |                         |      | 20192  |               |   |
| 계절학기      | +   | GEE3027 | 013 | 실용영어 L/S          | 3.0      | 교양선택    |                         |      |        |               |   |
| 교과조회      | +   | PHY1003 | 033 | 물리학실험 1           | 1.0      | 교양필수    |                         |      |        |               |   |
| 참조 Link   | +   |         |     |                   |          |         |                         |      |        |               |   |

개인정보처리방침

+

# 수강신청포기 취소방법 [1]

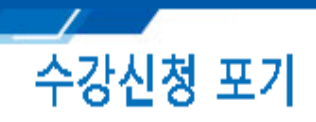

#### 포기과목이 있는 학생은 장학금 지급 규정 제12조 제2항 제2호에 의거하여 정석장학금, 성적우수장학금 및 신입학 성적우수와 관련한 장학금 수혜 제한을 받게 됩니다.

×

취소 버튼 입력

| 학수번호    | 분반  | 과목명          | 학점  | 과목구분 | 담당교수 | 개설학과 | 재수강   | 포기 | 포기 |   |
|---------|-----|--------------|-----|------|------|------|-------|----|----|---|
| CIV4990 | 001 | 건설종합설계       | 3.0 | 전공필수 |      |      |       | γ  | 취소 |   |
| GEB1126 | 023 | 문제해결을 위한 글쓰기 | 3.0 | 교양필수 |      |      | 20181 |    | 포기 |   |
| GED2010 | 001 | 축제와 인간사회     | 3.0 | 교양선택 |      |      | 20192 |    | 포기 |   |
| GEE3027 | 013 | 실용영어 L/S     | 3.0 | 교양선택 |      |      |       |    | 포기 |   |
| PHY1003 | 033 | 물리학실험 1      | 1.0 | 교양필수 |      |      |       |    | 포기 | ] |

현재 4과목 총 10학점 재수강 6학점 OCU 0과목

## 수강신청포기 취소방법 [2]

### 수강신청 포기

포기과목이 있는 학생은 장학금 지급 규정 제12조 제2항 제2호에 의거하여 정석장학금, 성적우수장학금 및 신입학 성적우수와 관련한 장학금 수혜 제한을 받게 됩니다.

~

수강포기 취소 확인

|         |     |              | _   |      |      |      |       |    |          |
|---------|-----|--------------|-----|------|------|------|-------|----|----------|
| 학수번호    | 분반  | 과목명          | 학점  | 과목구분 | 담당교수 | 개설학과 | 재수강   | 포기 | 포기       |
| CIV4990 | 001 | 건설종합설계       | 3.0 | 전공필수 |      |      |       |    | 포기       |
| GEB1126 | 023 | 문제해결을 위한 글쓰기 | 3.0 | 교양필수 |      |      | 20181 |    | <u>.</u> |
| GED2010 | 001 | 축제와 인간사회     | 3.0 | 교양선택 |      |      | 20192 |    | 포기       |
| GEE3027 | 013 | 실용영어 L/S     | 3.0 | 교양선택 |      |      |       |    | 포기       |
| PHY1003 | 033 | 물리학실험 1      | 1.0 | 교양필수 |      |      |       |    | 포기       |

현재 5과목 총 13학점 재수강 6학점 OCU 0과목

포기사유: 포기사유를 선택해주세요

- ※ 수강포기 취소는 수강포기 기간에만 가능
- ※ 취소 과목을 다시 포기할 경우 포기사유 다시 입력해야 함 (기존 포기사유 입력자료는 미반영)